# Using CppSim to Generate Neural Network Modules in Simulink using the simulink\_neural\_net\_gen command

Michael H. Perrott http://www.cppsim.com

June 24, 2008

Copyright © 2008 by Michael H. Perrott All rights reserved.

## **Table of Contents**

| Introduction                                    |   |
|-------------------------------------------------|---|
| Importing the Example                           | 1 |
| Highlights of Example                           | 4 |
| A. Schematic of Neural Node                     |   |
| B. Overall Network Topology                     | 5 |
| C. Specification of Network Interconnection     | 6 |
| D. Running the Example in Matlab/Simulink       | 9 |
| Specification of the Neural Net Interconnection |   |
| T T T T T T T T T T T T T T T T T T T           |   |

## **Introduction**

CppSim offers a convenient way of realizing neural networks by using a graphical environment to create the neural node and files to specify the connectivity between the nodes and the overall input and output of the network. CppSim creates all of the interface code that is needed to turn the resulting neural net into a Simulink S-Function block. Given that the user has access to a suitable C++ compiler (such as Microsoft Visual C++), the S-Function code is compiled by the user and the block can then be used within Simulink.

## **Importing the Example**

To explain the basic operation of using the '**simulink\_neural\_net\_gen:**' command in CppSim, we will work through an example. It is assumed that the user has installed CppSim on their computer (downloaded from <u>http://www.cppsim.com</u>), downloaded the file **neural\_net\_example.tar.gz** from <u>http://www.cppsim.com</u>, and has also installed a suitable C++ compiler for Matlab mex and S-function compilation (such as Microsoft Visual C++).

For issues related to installation and general use of CppSim, please refer to the **CppSim Primer** available at http://<u>www.cppsim.com</u>. Also, one should note that Microsoft provides a free "Express" version of their C++ compiler that can be used to compile mex files in Matlab. Please see the link <u>http://www.mathworks.com/matlabcentral/fileexchange/22689</u> for details.

- Place the file **neural\_net\_example.tar.gz** in the directory **c:/CppSim/Import\_Export**. Note that we have assumed that the root installation directory for CppSim is **c:/CppSim** in this case please modify the above directory location if appropriate.
- Open up **Sue2** by clicking on its icon on the Windows Desktop.
- Within **Sue2**, select **Library Manager** under the **Tools** menu item as shown in the figure below:

| 🦸 SUE2                | 2: no_na       | me (s        | chematic)                             | this is a sc                      | ratch cel  | l: rename   | to desired ce | ll name using '  | save as' co    |               |
|-----------------------|----------------|--------------|---------------------------------------|-----------------------------------|------------|-------------|---------------|------------------|----------------|---------------|
| <u>F</u> ile <u>V</u> | <u>W</u> indow | <u>E</u> dit | Tools Welco                           | me to Sue:                        | 2 (versior | n 1.0) - se | e the COPYIN  | IG file for deta | ils on copyrig | ght/licensing |
|                       |                | 8            | Library Ma<br>CppSim Si<br>Create spi | nager<br>mulation<br>ce netlist 1 | <br>-<br>N |             |               |                  |                | <             |
|                       |                |              |                                       |                                   |            |             |               |                  |                |               |
|                       |                |              |                                       |                                   |            |             |               |                  |                |               |
| <                     |                |              |                                       |                                   |            |             |               |                  |                | <b>▼</b>      |

• In the Library Manager window that appears, click on the **Import Library Tool** button as shown in the figure below

| Close Import Library Tool Export Library Tool   'sue.lib' Operations: Add Library Remove Library schematic win. icon1 win. icon2 win.   Library Operations: Create Rename Dependencies Delete                                                                                                    |  |  |
|----------------------------------------------------------------------------------------------------|--|--|
| 'sue.lib' Operations: Add Library Remove Library schematic win. icon1 win. icon2 win.   Library Operations: Create Rename Dependencies Delete                                                                                                    |  |  |
| Library Operations: Create Rename Dependencies Delete                                                                                                    |  |  |
|                                                                                                    |  |  |
| Module Operations: Move Dependencies Delete                                                                                                    |  |  |
| Library: Synthesizer_Examples<br>CppSimModules<br>devices<br>CDR_Examples<br>DFE<br>Digital_Synth_Examples<br>DLL_Examples<br>CDR_Examples<br>CDR_Examples<br>DLL_Examples<br>CDR_Examples<br>CDR_Examples<br>CD |  |  |
| Result:                                                                                                    |  |  |

• In the **Import CppSim Library** window that now appears, you should see **neural\_net\_example.tar.gz** appear as a **Source File/Library** as shown in the figure below. If you do not see this file, it means that you need to place it in the **c:/CppSim/Import\_Export** directory.

| 🖉 Import CppSim Library                                                                                                    |  |
|----------------------------------------------------------------------------------------------------|--|
| Close Preview Import                                                                                                    |  |
| Destination Library: NewLib   Source Directory: Browse C:/CppSim/Import_Export                                                                                                    |  |
| Source File/Library: neural_net_example.tar.gz                                                                                                    |  |
| Result:<br>NOTE: YOU WILL NEED TO RESTART SUE2 ONCE YOU ARE<br>FINISHED WITH IMPORT TOOL OPERATIONS<br>ALSO: Note that you can import libraries from a CppSim (Version 2)<br>installation by choosing 'Source Directory:' as the base<br>directory location of that installation (i.e., c:/CppSim_old)<br>by using the 'Browse' button above |  |
|                                                                                                    |  |

• Change the **Destination Library** to **Neural\_Net\_Example** as shown in the figure below. Once you have done so, you need to re-click on the **neural\_net\_example.tar.gz** file to select it, and then push the **Import** button. After the modules have been imported, exit from **Sue2** and then restart it.

| 🦸 Import CppSim Library                                                                                                    |     |
|----------------------------------------------------------------------------------------------------|-----|
| Close Preview Import                                                                                                    |     |
| Destination Library: Neural_Net_Example                                                                                                    |     |
| Source Directory: Browse C:/CppSim/Import_Export                                                                                                    |     |
| Source File/Library: neural_net_example.tar.gz                                                                                                    |     |
|                                                                                                    |     |
|                                                                                                    | ~ > |
|                                                                                                    |     |
| Result:<br>NOTE: YOU WILL NEED TO RESTART SUE2 ONCE YOU ARE<br>FINISHED WITH IMPORT TOOL OPERATIONS                                                                                                    |     |
| ALSO: Note that you can import libraries from a CppSim (Version 2)<br>installation by choosing 'Source Directory:' as the base<br>directory location of that installation (i.e., c:/CppSim_old)<br>by using the 'Browse' button above |     |
|                                                                                                    | V   |
|                                                                                                    |     |

# **Highlights of Example**

We will now work through the example that was contained in the **neural\_net\_example.tar.gz** file. To complete this example, you will need to have access to **Matlab**, **Simulink**, and an appropriate C++ compiler for compiling Matlab mex files and S-functions (such as Microsoft Visual C++ Version 6 or later).

#### A. Schematic of Neural Node

• Within **Sue2**, click on the Library portion of the **Schematic Selection Box** and choose **Neural\_Net\_Example** as shown below.

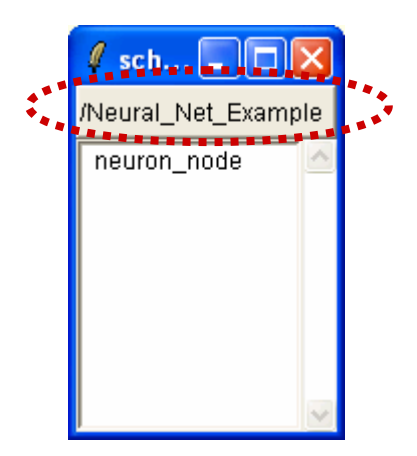

• Click on the **neuron\_node** cell in the above window. The **Sue2** schematic window should now appear as shown below.

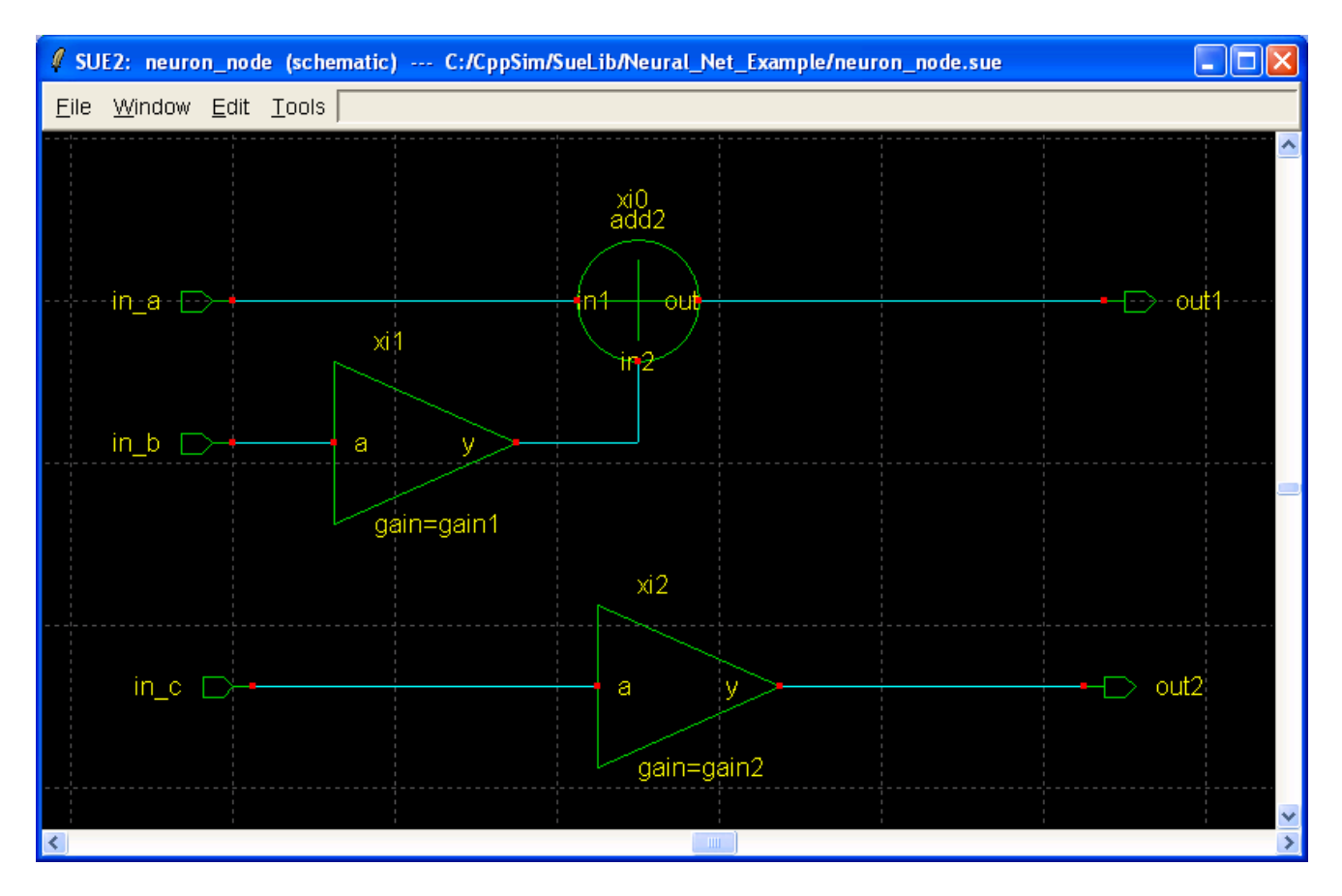

• In the above schematic, note that there are three inputs (in\_a, in\_b, and in\_c), two outputs (out1 and out2), and two parameters (gain1 and gain2). While we have chosen a very simple set of gain blocks and adders for the node shown in the above window, one can create neural nodes of arbitrary complexity.

#### **B.** Overall Network Topology

• The overall neural network is composed of the interconnection of the above nodes with each other, the overall input to the network, and the overall output of the network. As shown in the figure

below, the number of input and output elements is assumed to be the same as the number of nodes in the network. The choice of interconnections between nodes, input, and output, as well as their strength, are set according to files as will soon be discussed. The setting of parameter values for each node is also set according to a file. Note that node inputs as well as the overall output elements can connect to an arbitrary number of node outputs and input elements, and the strength settings can also be arbitrarily set.

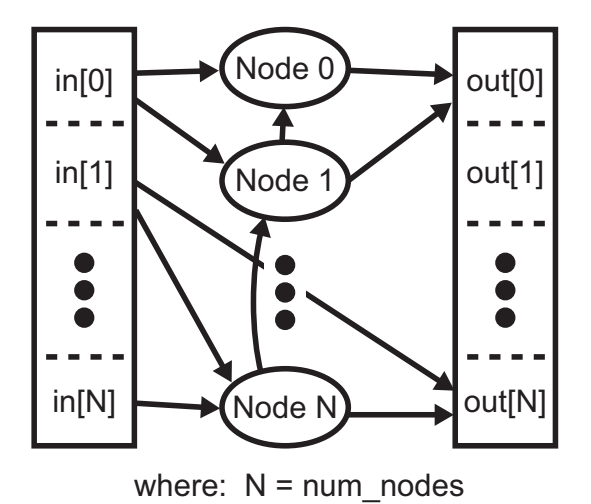

#### C. Specification of Network Interconnection

• As our starting point in explaining the interconnection specification, let us examine the Simulation File for our example. In the **Sue2** window, click on **Tools** and then the **CppSim Simulation** menu item as shown in the figure below.

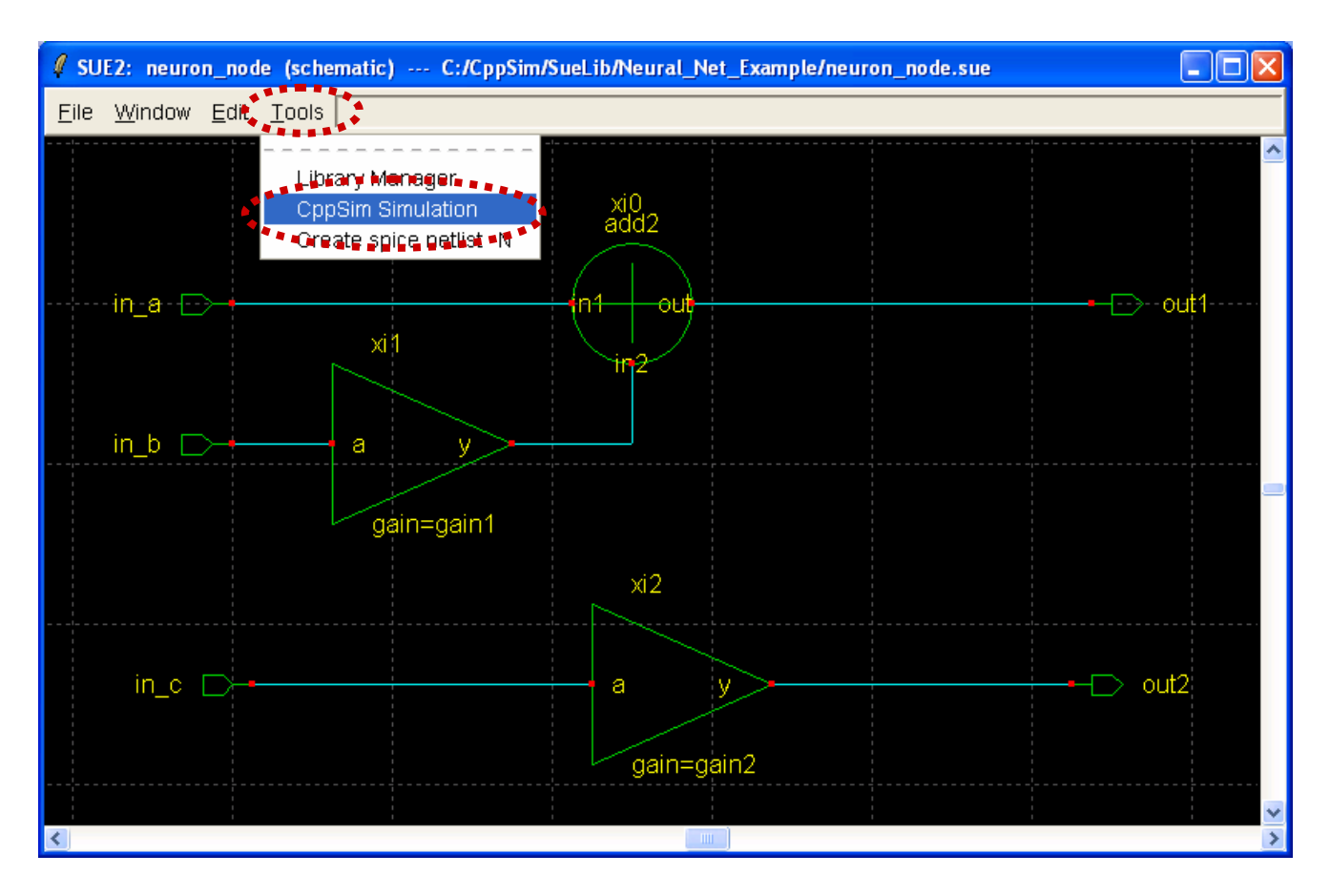

• Within the **CppSim Simulation** window that appears, click on **Edit Sim File** button as shown in the figure below.

| 🦸 CppSir  | n Run Menu cell: neuron_node, library: Neural_Net_Example 📃 🗖                                  | ×      |
|-----------|------------------------------------------------------------------------------------------------|--------|
| Close     | Kill Run Synchronize Edit Sim File Netlist Only Compile/Run                                    |        |
| Sim Mode  | e: CppSim 🖃                                                                                    |        |
| Sim File: | test.par 😐                                                                                     |        |
| Result:   | ******* cell: neuron_node (Library: Neural_Net_Example) *******                                |        |
|           | running netlister                                                                              |        |
|           | CppSim netlisting of cell 'neuron_node' completed with no errors                               |        |
|           | Updating Hierarchy File                                                                        |        |
|           | Running CppSim Version: 3.0                                                                    |        |
|           | *********************** Done! ************************************                             |        |
|           |                                                                                                |        |
|           | S                                                                                              | $\sim$ |
| Hierarchy | / File: test.hier c                                                                            |        |
| Í         | c add2 (cppsim)                                                                                |        |
|           | c cpp_internal_int_to_double_convert (cppsim)<br>c cpp_internal_double_to_int_convert (cppsim) |        |
|           | c cpp_internal_double_interp_to_int_convert (cppsim)                                           |        |
| Į         | c gain (cppsim)                                                                                | ~      |

- In the **Simulation File** Emacs window that appears, as shown below, notice the **top\_param:** and **simulink\_neural\_net\_get:** commands which are circled. There are several details that will be important in understanding how to set parameter values and interconnections.
  - In the top\_param: statement, notice the *order* of parameters is gain1 and gain2, which is the key characteristic of interest. The values of the parameter settings, in this case gain1=1e3 and gain2=1e6, are of no consequence since they will be overwritten by the settings specified in a file.
  - In the simulink\_neural\_net\_gen: statement, there are many settings to consider. The first thing to note is that the values of these settings are sometimes specified as ?, which indicates that the value must be specified in the Simulink block that will be created. This is advantageous in cases where several Simulink blocks will be instantiated and there is a desire to change such settings between these blocks. In cases where the settings will remain constant across different blocks, the value should be set in the statement below and *not* by using the ? symbol. As an example, the interconnections and interconnection strengths for the overall output are specified in the file out.dat, and the interconnections and interconnection strengths for input in\_a in each node are specified in the file in\_a.dat, whereas the parameter setting file will be specified in the Simulink block.
    - Further explanation is merited of the specifications **out1=1 out2=2**. For nodes with more than one output, a number designation is required for each output in order to identify it in

the interconnection file. The number designation must proceed in integer increments starting at value 1, as seen in the above specification.

• Another item of interest is **Ts**, which corresponds to the time step value that will be applied to each node when simulating it in Simulink. Note that the statement of **Ts: 1/1e6**, which is specified earlier in the Sim File shown below, is ignored when creating the Simulink block for the overall neural net.

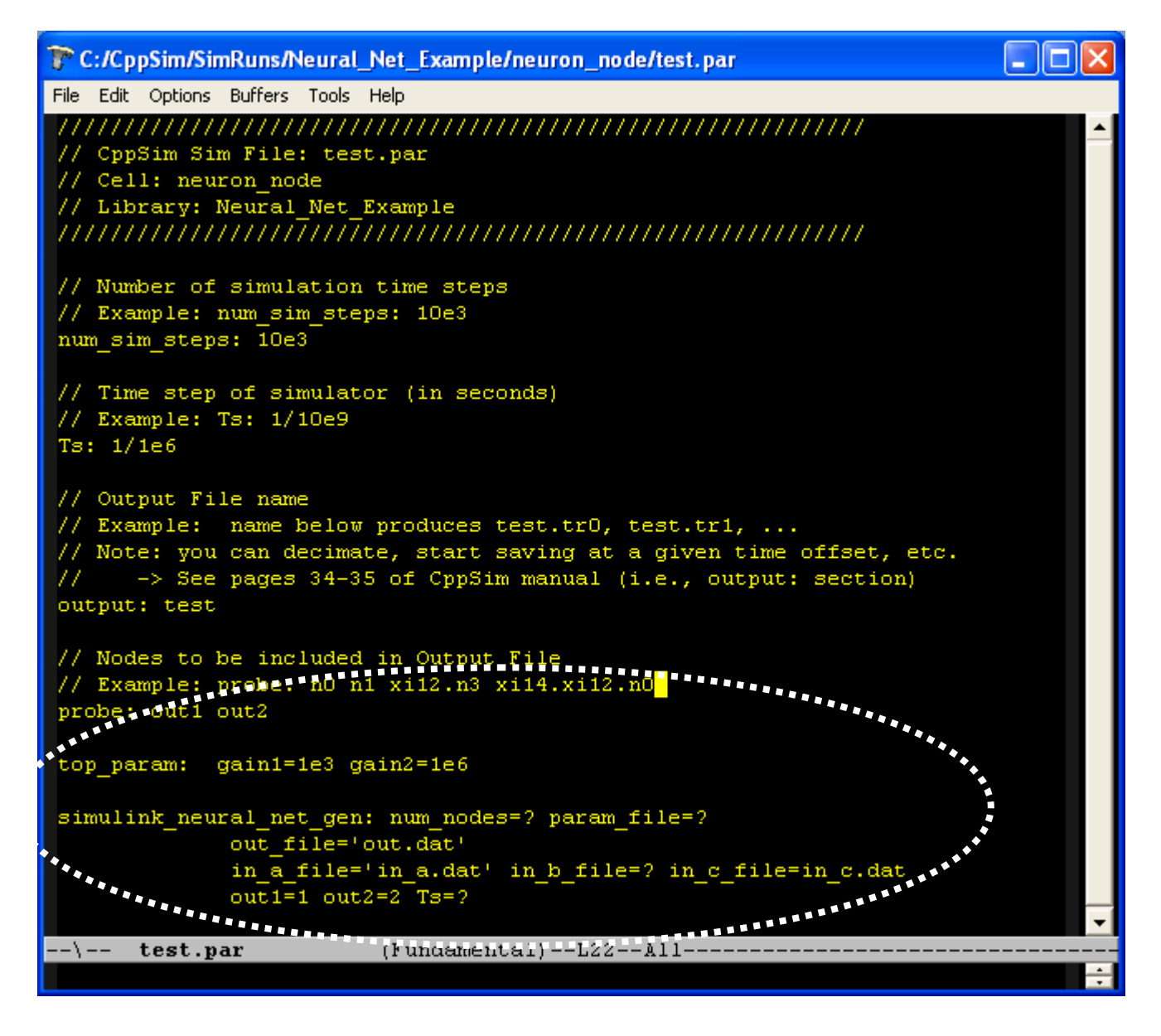

#### **D.** Running the Example in Matlab/Simulink

We will now run the example in Matlab/Simulink. It is assumed that you have already installed an appropriate C++ compiler on your system to support mex and S-Function compilation in Matlab. An example of an appropriate compiler is Microsoft Visual C++. It is also assumed that you are working with a reasonable recent version of Matlab (i.e., Matlab 7.0 and above).

• Start up Matlab and then perform the following operations at its command line:

- o addpath('c:\CppSim\CppSimShared\HspiceToolbox')
- o cd c:\CppSim\SimRuns\Neural\_Net\_Example\neuron\_node

The first of the above commands adds Matlab commands for running and compiling CppSim blocks within Matlab. The second of the above commands sets the current Matlab directory to the appropriate place to run and compile the cell **neuron\_node** into a neural network that will then be embedded within a corresponding Simulink block. As you work with different base nodes and their corresponding networks, you will need to change this directory. In general, the working directory will be: c:\CppSim\SimRuns\LIBRARY\_NAME\CELL\_NAME. In this case, LIBRARY\_NAME is Neural\_Net\_Example, and the CELL\_NAME is neuron\_node.

- Now that you are in the appropriate directory, run the following command in Matlab:
  - o cppsim2simulink

This command generates the C++ code corresponding to the network and then compiles it into a Simulink S-function. The Matlab window should now appear similar to the figure shown below. Note the listing of parameters as circled below – each of these correspond to the settings that were marked as ? in the simulation file described in the previous sub-section. The order of these parameters will be important when defining the Simulink block, as discussed below.

It is important to note that **cppsim2simulink** must be rerun each time the CppSim Simulation File is changed or the node schematic (ie.., for **neuron\_node** in this case) is altered. It does *not* need to be re-run when you change the contents of the files that designate interconnections and parameter values for the network.

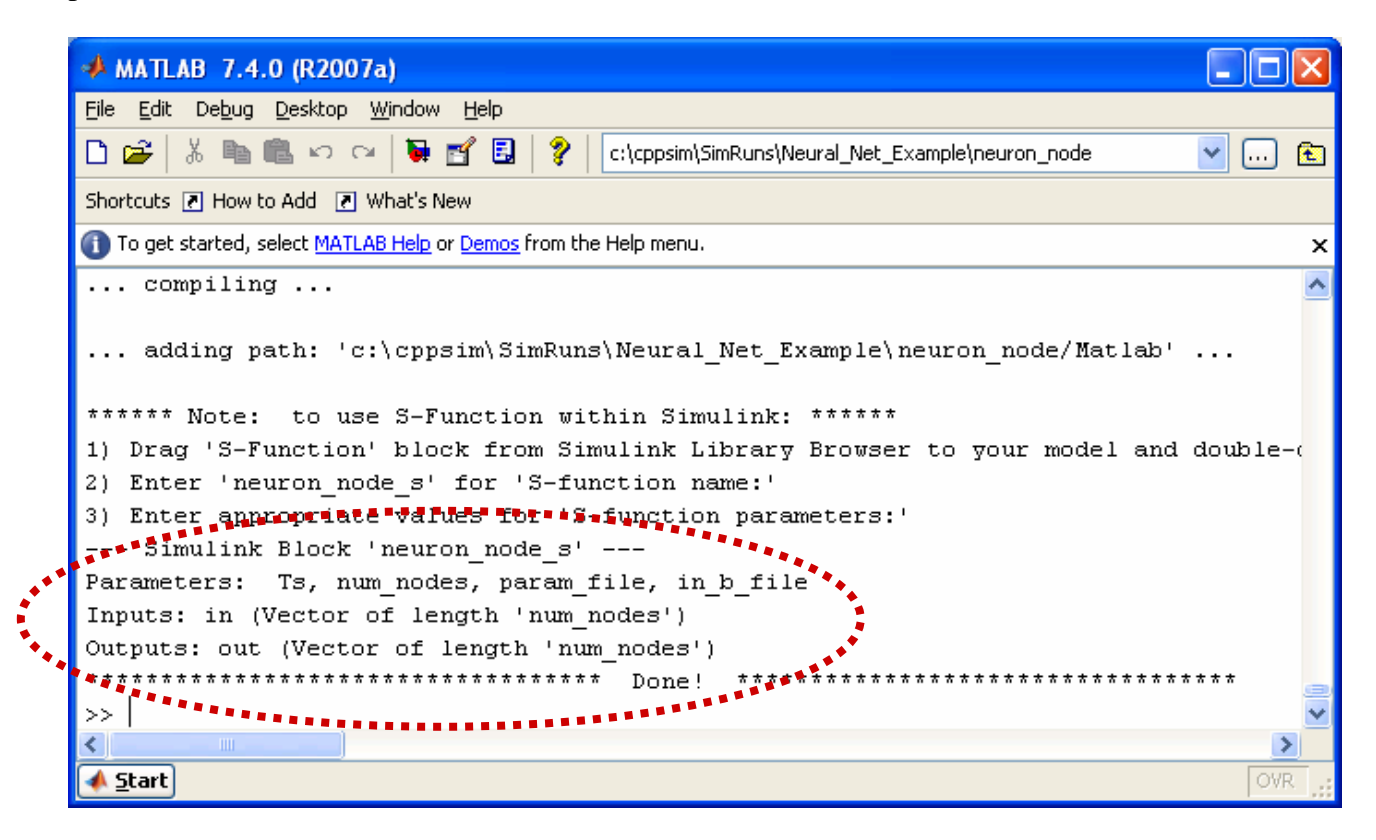

- Now run the following command in Matlab:
  - o create\_tables

This command generates files that are used to specify the interconnection of the network. We will discuss this function in further detail in the next section.

• Now start up Simulink from Matlab, and open the Simulink file **test\_neuron.mdl** (which is located in c:\CppSim\SimRuns\Neural\_Net\_Example\neuron\_node). You should see the system shown in the figure below.

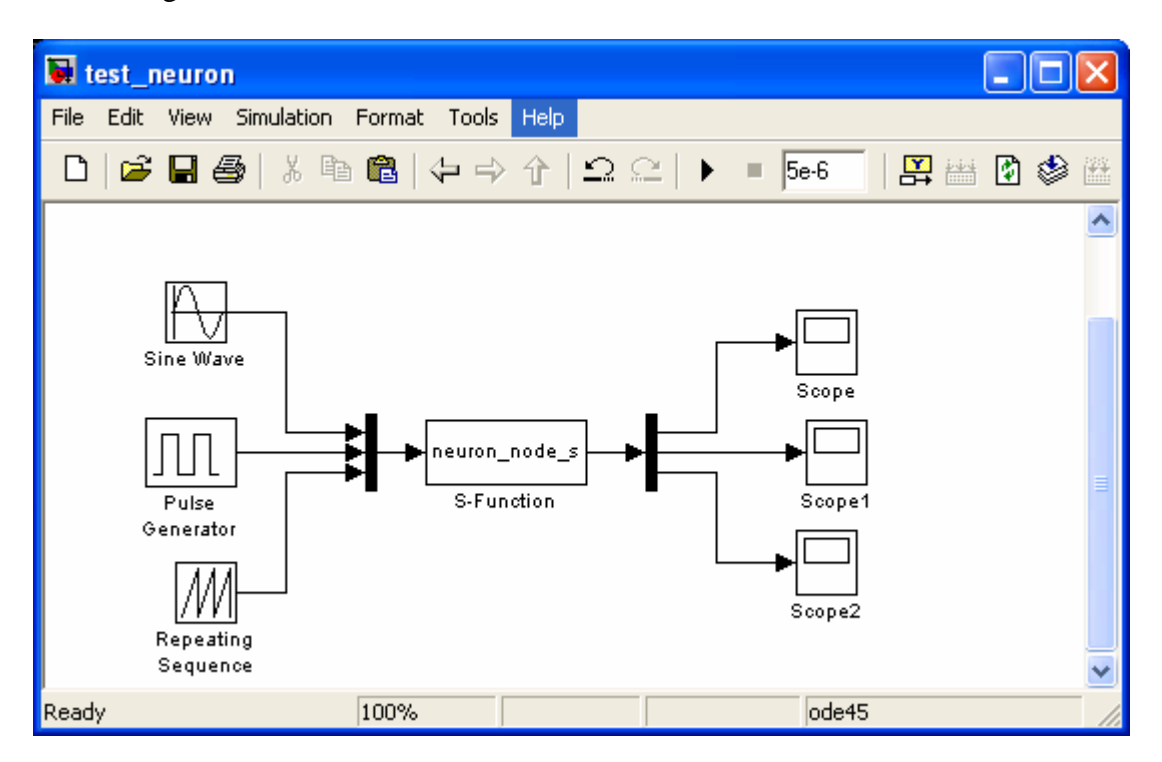

- Double-click on the **neuron\_node\_s** component. You should see the window shown below. Note the S-function parameters, which correspond to the Simulink Block parameters discussed on the previous page:
  - o Ts=1e-8, num\_nodes=3, param\_file='param.dat', in\_b\_file='in\_b.dat'

| 🙀 Function Block Parameters: S-Function                                                                                                    | × |
|----------------------------------------------------------------------------------------------------|---|
| S-Function                                                                                                    | ^ |
| User-definable block. Blocks can be written in C, M (level-1), Fortran, and Ada and must conform to S-function standards. The variables t, x, u, and flag are automatically passed to the S-function by Simulink. You can specify additional parameters in the 'S-function parameters' field. If the S-function block requires additional source files for the Real-Time Workshop build process, specify the filenames in the 'S-function modules' field. Enter the filenames only; do not use extensions or full pathnames, e.g., enter 'src src1', not 'src.c src1.c'. |   |
| Parameters                                                                                                    |   |
| S-function name: neuron_node_s Edit                                                                                                    |   |
| S-function parameters: 1e-8 3 'param.dat' 'in_b.dat'                                                                                                    |   |
| S-function modules: "                                                                                                    | ~ |
| < >                                                                                                    |   |
| <u>O</u> K <u>C</u> ancel <u>H</u> elp <u>Apply</u>                                                                                                    |   |

• Click on OK in the above window, and then start the Simulink simulation. The scope windows should appear as shown below (once they are auto-scaled).

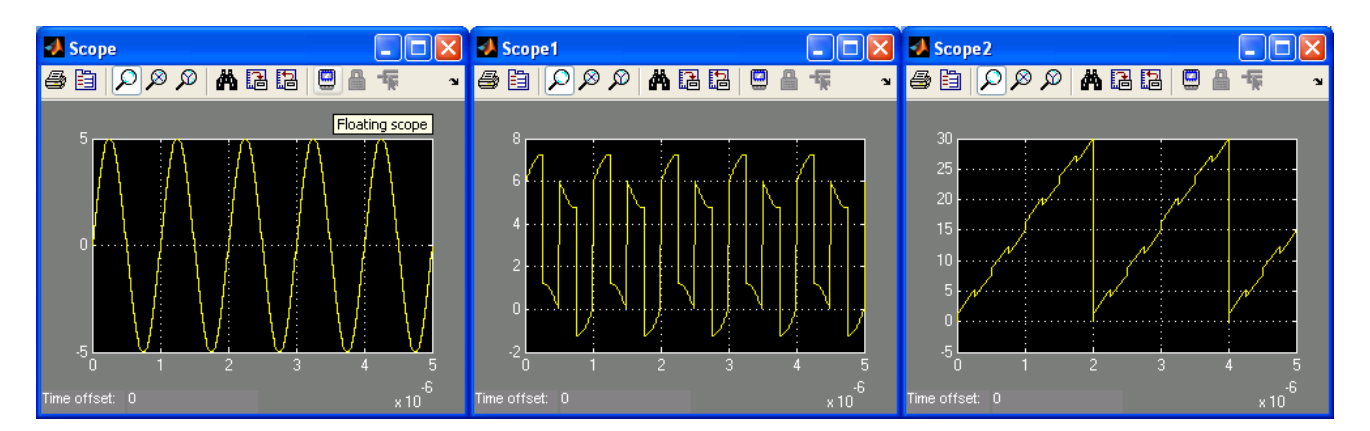

## **Specification of the Neural Net Interconnection**

Now that we have run through the highlights of the example, we will focus our attention on details relating to specification of the interconnection of the nodes to form the overall neural network. This specification is performed through files whose names are specified in either the CppSim Simulation File or as Simulink Block parameters (i.e., when ? is used to specify the value of the parameter within the CppSim Simulation File, as discussed earlier in this document).

In general, you will need one file for each input and output that are specified in the node schematic (i.e., **in\_a**, **in\_b**, **in\_c** and **out1**, **out2** in this case) and one file to designate parameter values for each node. We will now cover the format of these files in this section.

• Assuming you have just run the example from the previous section, type the following command in Matlab:

#### edit create\_tables

You should see an edit window similar to what is shown below, which displays the **create\_tables.m** Matlab script.

🔄 Editor - C:\CppSim\SimRuns\Neural\_Net\_Example\neuron... File Edit Text Go Cell Tools Debug Desktop Window Help 7 × Ð B... ⁺▤◟▤ 追 1.0+÷ 1.1 × x2 x2 0 1 function create tables() ~ 2 num nodes = 3; 3 4 5 param = repmat([3 10],num nodes,1); 6 save param to file(param, 'param.dat'); 7 8 in a = repmat([0 0 1.0],num nodes,1); 9 save to file(in a,'in a.dat'); 10 in b = repmat( $[0 \ 0 \ -1/4 \ 0 \ 1 \ 1.0]$ , num nodes, 1); 11 12 save to file(in b,'in b.dat'); 13 14 in c = repmat([0 2 1.0 1 2 0.02], num nodes, 1); 15 save to file(in c,'in c.dat'); 16 17 out = zeros(num nodes,3); create\_tables Ln 3 Col 15

- In the above Matlab script, you will notice that there are two custom functions that are used throughout the script: **save\_param\_to\_file()** and **save\_to\_file()**. This functions are defined at the end of the script, and simply store the contents of the input matrix to a corresponding ASCII file. For large matrices, one may need to write faster versions of these functions since they are relatively slow in their execution speed. For small matrices as discussed now, these scripts should be sufficient.
- The first matrix that is saved corresponds to the parameters of the node. These parameters are specified in the **top\_param:** statement of the CppSim Simulation File, as shown on page 8. For this example, recall that this statement was:

#### o top\_param: gain1=1e3 gain2=1e6

As mentioned earlier, the actual values (i.e., 1e3 and 1e6) are ignored, and only the order is of consequence (i.e., **gain1, gain2**). In examining the Matlab script above, notice that each node is fed two parameter values (i.e., [3 10]). Specifically, given the above **top\_param:** statement, this translates to setting **gain1=3**, **gain2=10** for each node. While each node is fed the same parameter values in this particular example, they can be arbitrarily set for each node in practice.

In general, the parameter matrix should appear as follows:

| Node 0   | param <sub>0</sub> param <sub>1</sub> param <sub>M-1</sub>      |
|----------|-----------------------------------------------------------------|
| Node 1   | param <sub>0</sub> param <sub>1</sub> param <sub>M-1</sub>      |
| •        | •                                                               |
| Node N-1 | ●<br>param <sub>0</sub> param <sub>1</sub> param <sub>M-1</sub> |

Note that we have assumed that there are  $\mathbf{M}$  parameters in this case, and  $\mathbf{num\_nodes} = \mathbf{N}$ .

• The second matrix that is saved corresponds to the input signal **in\_a**. In this case, three values are specified for each node (i.e., [0 0 1.0]). In general, these values may be different for each node, and follow the following template:

in\_x of Node 0 in\_x of Node 1 in\_x of Node 1 in\_x of Node N-1 in\_x of Node N-1

- **sig\_type**: takes on values 0, 1, 2, ... which correspond to the overall input, output1 of the node, output2 of the node, etc.
- **sig\_num**: takes on values 0, 1, ... **num\_nodes**.
- strength: takes on a real value representing the strength of this connection.
  - Example:  $[sig_type sig_num strength] = [0 \ 2 \ 1.0]$  corresponds to a connection from element 2 of the overall input with strength 1.0
  - Example:  $[sig_type sig_num strength] = [1 \ 0 \ 2.0]$  corresponds to a connection from output1 of node 0 with strength 2.0
  - Example: [sig\_type sig\_num strength sig\_type sig\_num strength] = [0 1 -1.5 2 1 .5] corresponds to a connection from element 1 of the overall input with strength -1.5 added to a connection from output2 of node 1 with strength 0.5

Note that you can define as many connections per node as you like, but the overall matrix must be square. Therefore, if you want to have less connections for a particular node compared to other nodes that have more connections, simply set the difference in connections to have strength 0.

• The last matrix that is saved corresponds to the overall output of the neural network. The format of the matrix is the same as that used for inputs, namely:

| Out 0   | sig_type sig_num strength sig_type sig_num strength            |
|---------|----------------------------------------------------------------|
| Out 1   | <pre>sig_type sig_num strength sig_type sig_num strength</pre> |
|         |                                                                |
| Out N-1 | sig_type sig_num strength sig_type sig_num strength            |